## How To Register for the Emerging Technology Promotion 2024 USPS Incentive

The USPS is changing how clients register to participate in the Emerging Technology promotion for 2024. In past years clients did not have to pre-register on the Business Customer Gateway (BCG) for a promotion.

NEW in 2024 are 2 items:

- 1) Mailers MUST register on the BCG.
- 2) The promotion will be handled as YOU PICK 6.

That means that the mailer can pick whatever 6-month time frame they want to participate in the promotion. You can choose January 15 through June 15th, or you can choose April 1st through September 1st. Registration for this promotion will begin in December 2023.

\*\*Please note that you cannot cross promotions. Mailers should look at all the USPS promotions to make sure that their 6 Month time frame from Emerging Technology does not cross over to the Tactile Promotion which has a higher discount of 5% or the Informed Delivery Promotion which is a 4% discount.

The Emerging Technology Promotion offers either a 3% discount or a 4% discount depending on the technology used.

Mail piece samples must be submitted electronically to the USPS for approval via the Mailing Promotions Portal. 3% discount includes the following:

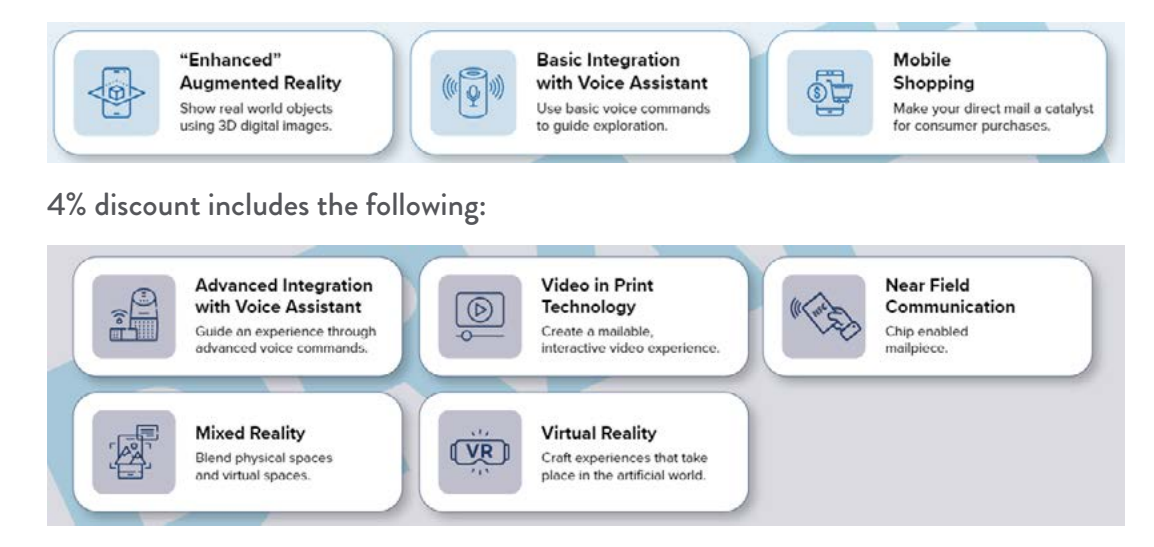

Registration is now open on the BCG for clients to enroll in the Emerging Tech Promotion. Below are the instructions on how to enroll.

Log into the USPS Business Customer Gateway: gateway.usps.com/eAdmin/view/signin

If you don't have a log in to the BCG you can sign up. Please refer to HOW TO CREATE A USPS BUSINESS CUSTOMER GATEWAY ACCOUNT document.

Once logged in go to Mail Services at the top left of the page:

# BUSINESS CUSTOMER GATEWAY

Mailing Services Shipping Services Additional Services

Scroll down and find the Incentive Programs and select GO TO SERVICE.

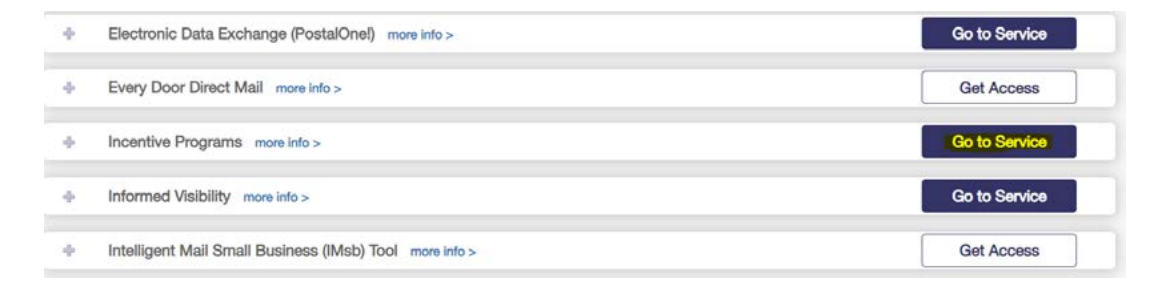

If you do not have access to the Incentive Program already click on GET ACCESS to submit your access request. On the Incentive page scroll down to find the box that lists 2024 Emerging & Advanced Technology Promotion. \*\*There will be 2 boxes, one for the "regular" Emerging Tech and another for the Enhanced Emerging Tech. You can do one or both.

#### Click the incentive name to get more information or to begin enrollment. 2024 Emerging & Advanced Technology Promotion 3% Discount Due to the distinct advantages mail offers as a direct marketing channel along with the amplified results that can be achieved from an integrated print and digital campaign, the 2024 Emerging and Advanced Technology promotion encourages customers to explore opportunities to incorporate technologies such as "Enhanced" Augmented Reality, Basic Integration using Voice Assistant, and Mobile Shopping. Each of these technologies allow for a 3% discount when used in a qualifying mailpiece. This strategy provides substantial advantages and opportunities for the integration of innovation in the mail now and in future vears NOTE: The mailpiece must use at least one form of the approved emerging or advanced technologies referenced above in order to receive the promotion discount. 2024 Enhanced Emerging Technologies Promotion 4% Discount The use of technology is a proven force in the marketing landscape for today's savvy marketing professionals. This promotion will build upon previous promotions and continue our strategy of encouraging mailers to integrate direct mail with advances in technology. To participate in the promotion, the mailpiece must incorporate any of the following technologies: Mixed Reality, Virtual Reality, Advanced Integration using Voice Assistant, NFC Technology, and Video in Print. Each of these technologies allow for a 4% discount when used in a qualifying mailpiece. These technologies will allow the recipient to engage in an interactive experience using the mailpiece and mobile devices, tablets, etc. NOTE: The mailpiece must use at least one form of the approved emerging or advanced technologies referenced above in order to receive the promotion discount.

### Select BEGIN ENROLLMENT

| 2024 Emer<br>Promotion | ging & Advanced Technology Begin Enrollment Back to Incentives Home                                                                                                    |  |  |  |  |  |  |
|------------------------|----------------------------------------------------------------------------------------------------|--|--|--|--|--|--|
| Program<br>Summary     | 2024 Emerging & Advanced Technology Promotion<br>Overview                                                                                                    |  |  |  |  |  |  |
| Program<br>Assistance  | Due to the distinct advantages mail offers as a direct marketing channel along with the amplified results that can be<br>achieved from an integrated print and digital campaign, the 2024 Emerging and Advanced Technology promotion<br>encourages customers to explore opportunities to incorporate technologies such as "Enhanced" Augmented Reality,<br>Basic Integration using Voice Assistant, and Mobile Shopping. Each of these technologies allow for a 3% discount<br>when used in a qualifying mailpiece. This strategy provides substantial advantages and opportunities for the<br>integration of innovation in the mail now and in future years.                                                         |  |  |  |  |  |  |
|                        | NOTE: The mailpiece must use at least one form of the approved emerging or advanced technologies referenced<br>above in order to receive the promotion discount.                                                                                                    |  |  |  |  |  |  |
|                        | The use of technology is a proven force in the marketing landscape for today's savvy marketing professionals. This<br>promotion will build upon previous promotions and continue our strategy of encouraging mailers to integrate direct<br>mail with advances in technology. To participate in the promotion, the mailpiece must incorporate any of the following<br>technologies: "Enhanced" Augmented Reality, Basic Integration using Voice Assistant and Mobile Shopping. Each of<br>these technologies allow for a 3% discount when used in a qualifying mailpiece. These technologies will allow the<br>recipient to engage in an interactive experience using the mailpiece and mobile devices, tablets, etc. |  |  |  |  |  |  |

Select on the LEFT side of the screen the Additional Contact Information and complete the fields on the page and then SAVE in the bottom right corner.

| 2024 Emerg        | ing & Advanced       | Enrollment Status:                         | UNENROLLED**INCO        | MPLETE ACTIVITY**                        |
|-------------------|----------------------|--------------------------------------------|-------------------------|------------------------------------------|
| Technology        | Promotion            |                                            |                         | Parely to Incontinue Home                |
| _                 |                      |                                            |                         | Back to Incentives Home                  |
| rogram<br>Summary | event you are unavai | contact for promotion specific m<br>lable. | atters. The Program Omo | e will contact the alternate only in the |
|                   |                      |                                            |                         |                                          |
| $\frown$          | Alternative Prim     | ary Contact Information (                  | Required)               |                                          |
| dditional         | Country:*            | UNITED STATES                              |                         | ~                                        |
| formation         | Name:*               |                                            |                         |                                          |
| complete          | Address 1:*          |                                            |                         |                                          |
| ocations          | Address 2:           |                                            |                         |                                          |
| complete          | City:*               |                                            | _                       |                                          |
|                   | State:*              | Please Select a State                      | ~                       |                                          |
|                   | ZIP/Postal Code:*    |                                            |                         |                                          |
| ayment            | Phone Number.*       |                                            | _                       |                                          |
| ccounts           | Ext:                 |                                            |                         |                                          |
|                   | Email:*              |                                            | _                       |                                          |
| rogram            | Fax Number:          |                                            | _                       |                                          |
| Assistance        |                      |                                            |                         |                                          |
|                   | Technical Conta      | ct Information (Optional)                  |                         |                                          |
|                   | Country:             | UNITED STATES                              |                         | ~                                        |
|                   | Name:                |                                            |                         |                                          |
|                   | Address 1:           |                                            | Ξ                       |                                          |
|                   | Address 2:           |                                            | =                       |                                          |
|                   | City:                |                                            | -                       |                                          |
|                   | State:               | Please Select a State                      | ~                       |                                          |
|                   | ZIP/Postal Code:     | . toabe delett a State-                    |                         |                                          |
|                   | Phone Number:        |                                            | =                       |                                          |
|                   | Ext                  |                                            | _                       |                                          |
|                   | Email:               |                                            | _                       |                                          |
|                   | Fax Number:          |                                            | =                       |                                          |
|                   | an manager.          |                                            |                         |                                          |

Next Select LOCATIONS. Enter a name for your CRID or Group of CRIDS and select ADD. This option will allow mailers with multiple CRIDS to "group" them differently or you can add all of them into 1 GROUP.

|                                                             | STATES<br>SERVICE®             |                                                                                                    | USP:                                                                                                    | S.COM   GATEWAY   HELP   SIGN OUT                                                                                     |
|-------------------------------------------------------------|--------------------------------|----------------------------------------------------------------------------------------------------|----------------------------------------------------------------------------------------------------|----------------------------------------------------------------------------------------------------|
| >>                                                          |                                |                                                                                                    |                                                                                                    |                                                                                                    |
| 2024 Emergi<br>Technology                                   | ing & Advanc<br>Promotion      | ed Enrollment State                                                                                                    | UNENROLLED**INCO                                                                                                    | MPLETE ACTIVITY** Back to Incentives Home                                                                             |
| Program<br>Summary                                          | CRID Group I<br>Download Ten   | Management                                                                                                    |                                                                                                    |                                                                                                    |
| Additional<br>Contact<br>Information<br>Incomplete          | Create Enr<br>Please ente      | roliment CRID Group                                                                                                    | RID Group [Group 1]                                                                                                   | Add                                                                                                    |
| Locations<br>Incomplete                                     |                                | onio groups round. I neuse au                                                                                                    |                                                                                                    |                                                                                                    |
| Payment<br>Accounts<br>Incomplete                           |                                |                                                                                                    |                                                                                                    |                                                                                                    |
| Program<br>Assistance                                       |                                |                                                                                                    |                                                                                                    |                                                                                                    |
| LEGAL<br>Privacy Poli<br>Terms of Us<br>FOIA ><br>No FEAR A | lcy ><br>se ><br>ct EEO Data > | on usps.com<br>Government Services ><br>Buy Stamps & Shop ><br>Print a Label with Postage ><br>Customer Service ><br>Site Index > | ON ABOUT USPS COM<br>About USPS Home ><br>Newsroom ><br>Mall Service Updates ><br>Forms & Publications ><br>Careers > | OTHER USPS SITES<br>Business Customer Gateway<br>><br>Postal Inspectors ><br>Inspector General ><br>Postal Explorer > |

Next click on the DOWNLOAD TEMPLATE. Open the template and add the CRID or CRIDS you want to add into the GROUP you just created. Save it to your computer. Do not add a header. Column A Row 1 should just have a CRID listed. Then Column A row 2 would have another CRID.

| POSTAL SE                                                          | RVICE®                   |                                                                                                    | USPS                                                                                                    | COM   GATEWAY   HELP   SIGN OUT                                                                                       |
|--------------------------------------------------------------------|--------------------------|----------------------------------------------------------------------------------------------------|----------------------------------------------------------------------------------------------------|----------------------------------------------------------------------------------------------------|
| 22                                                                 |                          |                                                                                                    |                                                                                                    |                                                                                                    |
| 2024 Emerging<br>Technology Pr                                     | g & Advanced<br>romotion | d Enrollment Statu                                                                                                    | S: UNENROLLED**INCON                                                                                                 | APLETE ACTIVITY** Back to Incentives Home                                                                             |
| Program<br>Summary                                                 | CRID Group Ma            | nagement<br>ate                                                                                                    |                                                                                                    |                                                                                                    |
| Additional<br>Contact<br>Information                               | Please enter             | Iment CRID Group                                                                                                    | RID Group:                                                                                                    | Add                                                                                                    |
| Locations<br>Incomplete                                            | Group 1                  |                                                                                                    |                                                                                                    | -                                                                                                    |
| Payment<br>Accounts<br>Incomplete                                  |                          |                                                                                                    |                                                                                                    |                                                                                                    |
| Program<br>Assistance                                              |                          |                                                                                                    |                                                                                                    |                                                                                                    |
|                                                                    |                          |                                                                                                    |                                                                                                    |                                                                                                    |
| LEGAL<br>Privacy Policy<br>Terms of Use :<br>FOIA ><br>No FEAR Act | )<br>EEO Data )          | on uses com<br>Government Services ><br>Buy Stamps & Shop ><br>Print a Label with Postage ><br>Customer Service ><br>Site Index > | on ABOUTUSPS.com<br>About USPS Home ><br>Newsroom ><br>Mail Service Updates ><br>Forms & Publications ><br>Careers > | other usps sites<br>Business Customer Gateway<br>><br>Postal Inspectors ><br>Inspector General ><br>Postal Explorer > |
| Copyright© 202                                                     | 3 USPS. All Rights       | Reserved.                                                                                                    |                                                                                                    |                                                                                                    |

## $Template \ example \ of 1 \ CRID:$

|          | А       | В | С | D | E |
|----------|---------|---|---|---|---|
| 1        | 9998887 |   |   |   |   |
| 2        |         |   |   |   |   |
| 3        |         |   |   |   |   |
| 4        |         |   |   |   |   |
| 5        |         |   |   |   |   |
| <i>c</i> |         |   |   |   |   |

Add your excel file template of CRIDS to your desired CRID group. Select Choose File and upload the template saved on your computer. Click OK.

|                                                               | STATES<br>SERVICE®           |                                                                                                    | USP:                                                                                                    | S.COM   GATEWAY   HELP   SIGN OUT                                                                                |
|---------------------------------------------------------------|------------------------------|----------------------------------------------------------------------------------------------------|----------------------------------------------------------------------------------------------------|----------------------------------------------------------------------------------------------------|
| 2024 Emergi<br>Technology I                                   | ng & Advanced<br>Promotion   | d Enrollment Statu                                                                                                    | IS: UNENROLLED**INCO                                                                                                 | MPLETE ACTIVITY** Back to Incentives Home                                                                        |
| Program<br>Summary                                            | CRID Group Ma                | nagement<br>iate                                                                                                    |                                                                                                    |                                                                                                    |
| Additional<br>Contact<br>Information<br>Incomplete            | Please enter                 | Iment CRID Group                                                                                                    | RID Group:                                                                                                    | Add                                                                                                    |
| Locations<br>Incomplete                                       | Group 1                      |                                                                                                    |                                                                                                    | -                                                                                                    |
| Payment<br>Accounts<br>Incomplete                             | Choose a file t              | to upload Choose File Add                                                                                                    | ToCridGemplate.xlsx                                                                                                  | ок                                                                                                    |
| Program<br>Assistance                                         | [Agree] [                    | Disagree                                                                                                    |                                                                                                    |                                                                                                    |
|                                                               |                              |                                                                                                    |                                                                                                    |                                                                                                    |
| LEGAL<br>Privacy Polic<br>Terms of Us<br>FOIA ><br>No FEAR Ac | cy ›<br>e ›<br>ct EEO Data › | on uses.com<br>Government Services ><br>Buy Stamps & Shop ><br>Print a Label with Postage ><br>Customer Service ><br>Site Index > | on ABOUTUSPS.com<br>About USPS Home ><br>Newsroom ><br>Mail Service Updates ><br>Forms & Publications ><br>Careers > | other usps stres<br>Business Customer Gateway<br>Postal Inspectors ><br>Inspector General ><br>Postal Explorer > |
| Copyright@ 2                                                  | 023 USPS. All Rights         | Reserved.                                                                                                    |                                                                                                    |                                                                                                    |

Review added CRIDS and Select BACK

|                                                  | STATES<br>SERVICE®          | USPS.COM   GATEWAY   HELP   SIGN OUT                                           |
|--------------------------------------------------|-----------------------------|--------------------------------------------------------------------------------|
| ~                                                |                             |                                                                                |
| 2024 Emergi<br>Technology                        | ing & Advanced<br>Promotion | Enrollment Status: UNENROLLED**INCOMPLETE ACTIVITY** (Back to Incentives Home) |
| Program                                          | Results of adding           | CRIDs to group:                                                                |
| Summary                                          | CRID                        | Message                                                                        |
|                                                  | 123456789                   | Added successfully.                                                            |
|                                                  | 987464835                   | Added successfully.                                                            |
| Additional<br>Contact<br>Information<br>Complete | Back                        |                                                                                |
| Locations<br>Incomplete                          |                             |                                                                                |
| Payment                                          |                             |                                                                                |
| Accounts                                         |                             |                                                                                |
| Program<br>Assistance                            |                             |                                                                                |
|                                                  |                             |                                                                                |

Once you have completed creating CRID GROUPS select I AGREE

| 2024 Emergi<br>Technology I                      | Ing & Advanced Enrollment Status: UNENROLLED**INCOMPLETE ACTIVITY** Promotion Back to Incent | ives Home |
|--------------------------------------------------|----------------------------------------------------------------------------------------------|-----------|
| Program<br>Summary                               | CRID Group Management Download Template                                                      |           |
| Additional<br>Contact<br>Information<br>Complete |                                                                                              | d         |
| ocations                                         | Group 1                                                                                      | Į.        |
| ayment                                           | Upload file to add CRIDs to CRID Group<br>Choose a file to upload Choose File No file chosen | ок        |
| accounts<br>accomplete                           | CRIDs found under this group:                                                                |           |

Select PAYMENT ACCOUNTS on the LEFT. Confirm your permit information on the screen and select I AGREE.

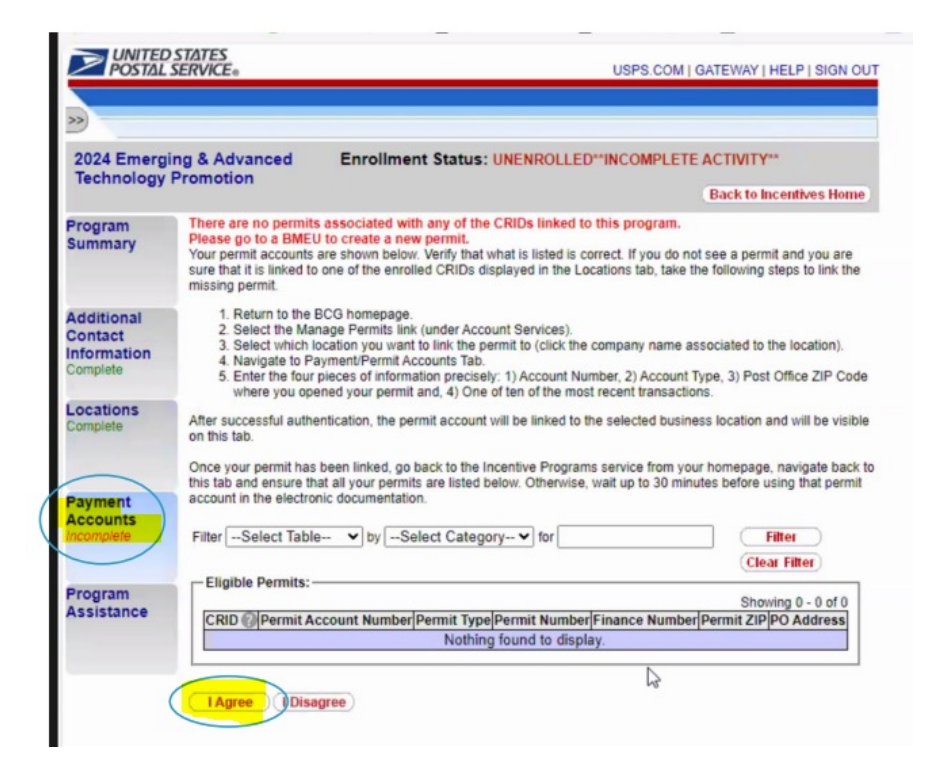

Once Additional Contact Information, Locations and Payment Accounts show Complete select Certification and then I AGREE.

| 2024 Emero                                       | ing & Advanced Enrollment Status: UNENBOILED**INCOMPLETE ACTIVITY**                                                                                                    |
|--------------------------------------------------|----------------------------------------------------------------------------------------------------|
| Technology                                       | Promotion Back to Incentives Hom                                                                                                    |
| Program<br>Summary                               | To complete enroliment into the program, you must agree to the legal statement below. If you choose to disagree,<br>your enrollment will not be completed and you will be routed to the Program Assistance page to initiate<br>correspondence with USPS regarding your concerns.                                                                                                    |
| Additional<br>Contact<br>Information<br>Complete | By checking the "I Agree" button below, I declare that I have reviewed the Program Requirements Document and<br>agree to follow the terms of the 2024 Emerging and Advanced Technology promotion as outlined in the program<br>requirements document available for download on the Incentive Programs description page. I further declare that th<br>accounts (permit numbers) and locations (Customer Registration IDs) listed in this enrollment are correct and that I<br>intend to participate in the promotion using any combination of these accounts. I understand that, though enrolled,<br>am not required to participate and I can obtain details online at gateway.usps.com or ask USPS® questions |
| Locations<br>Complete                            | regarding my enrollment. If I am a Mail Service Provider (MSP), I declare as follows: (i) that I am authorized to use<br>the Mailer IDs (MID) or Customer Registration IDs (CRID) as itset in this enrollment and in electronic files I intend<br>submit to the USPS, (ii) that I am authorized to represent each of the customers I enroll, (iii) that I have provided<br>each customer (the Mail Owner) with the documents/rules, and (iv) that I have informed each of my customers of th<br>terms of the promotion.                                                                                                    |
| Payment<br>Accounts<br>Complete                  | I Agree Disagree                                                                                                    |
| Certification                                    | )                                                                                                    |
| Program                                          |                                                                                                    |

Now the top status on the page will say ENROLLED

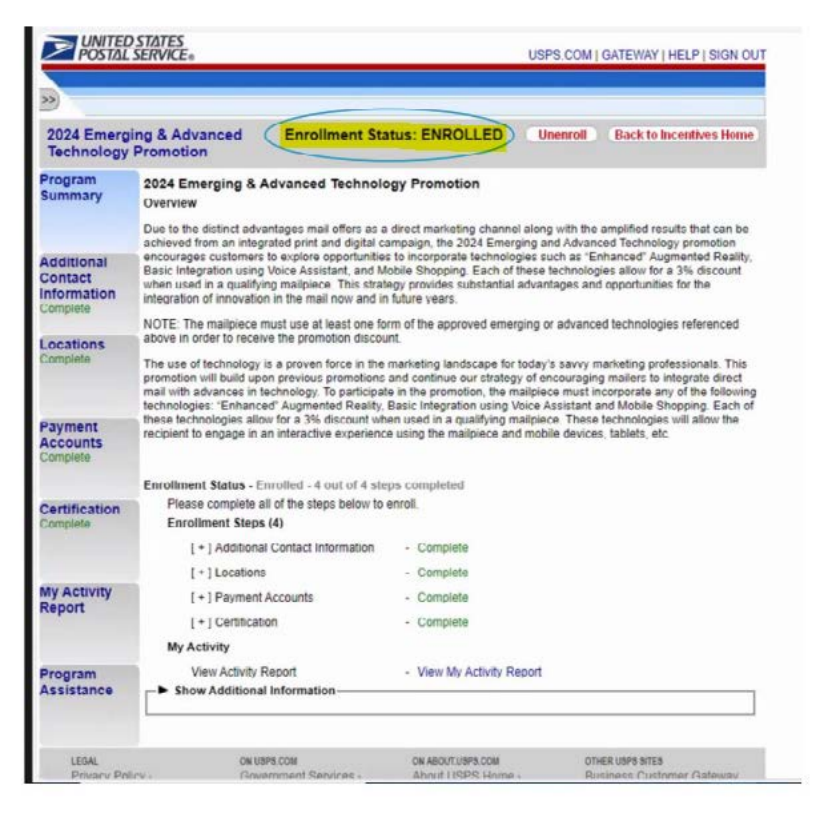

View your promotion start and end date at any time by clicking on My Activity Report. Your "START" date of the You Pick 6 promotion will begin when PostalOne sees a registered CRID uploaded for postage payment.

| 2024 Emergi<br>Technology                                    | ng & Adv<br>Promotic      | anced                                    | Enrol                        | Iment         | Status:               | ENRO                                       | LLED                                 | Unen            | roll Ba                | ick to lince               | ntives Ho                     | me        |
|--------------------------------------------------------------|---------------------------|------------------------------------------|------------------------------|---------------|-----------------------|--------------------------------------------|--------------------------------------|-----------------|------------------------|----------------------------|-------------------------------|-----------|
| Program<br>Summary                                           | Activity                  | y is <mark>update</mark> d               | on a daily ba                | asis. Ea      | A<br>ch mailing       | date refi                                  | teport<br>ects a daily               | total ma        | iling activity         | ı.                         |                               |           |
| Additional<br>Contact<br>Information                         | Mailing                   | g Start Date                             |                              |               |                       | Ma                                         | illing End (                         | )ate:           |                        |                            |                               |           |
| Complete                                                     | Mailing<br>Date           | Company                                  | Postage<br>Statement         | Mail<br>Class | Permit<br>Number      | Permit<br>Type                             | Finance<br>Number                    | Total<br>Pieces | Discount<br>Amount     | Total<br>Postage           | Mailing<br>Group              | Jot<br>ID |
| Complete                                                     |                           | Nothing found to display.                |                              |               |                       |                                            |                                      |                 |                        |                            |                               |           |
|                                                              |                           | OUD TO EACE                              |                              |               | м                     | V CRID                                     | TOUDS                                |                 |                        |                            |                               |           |
| Payment<br>Accounts<br>Complete                              | The C                     | RIDs for the                             | CRID group                   | s and th      | M<br>eir respect      | ly CRID (<br>tive start                    | groups<br>and end da                 | ate assoc       | iated with t           | his enrollm                | ient.                         |           |
| Payment<br>Accounts<br>Complete                              | The C                     | RIDs for the<br>Group<br>Name            | CRID group                   | s and th      | M<br>eir respect      | y CRID (<br>tive start<br>ompany           | groups<br>and end da<br>Name         | ate assoc       | start<br>Date          | his enrollm<br>End<br>Date | Remaini<br>Days               | ng        |
| Payment<br>Accounts<br>Complete<br>Certification<br>Complete | The C<br>Group<br>ID<br>1 | RIDs for the<br>Group<br>Name<br>Group 1 | CRID group<br>CRID<br>123456 | s and th      | M<br>eir respect<br>C | y CRID (<br>tive start<br>ompany<br>Compan | proups<br>and end da<br>Name<br>ny 1 | ate assoc       | start<br>Start<br>Date | his enrollm<br>End<br>Date | Remaini<br>Days<br>No start o | ing       |

### **Promotion Guidebooks**

The Guidebooks facilitate participation in each of the Promotions available and provide guidelines to users. Guidebooks can be found on each Promotion's PostalPro™ page:

postalpro.usps.com/promotions

#### **How to Enroll Guide**

Guide teaching participants how to register via the **Business** Customer Gateway:

https://postalpro.usps.com/promotions/et-enroll

For instructions on accessing the Mailing Promotions Portal, visit:

postalpro.usps.com/promotions/portal

Questions can be directed to mailingpromotions@usps.gov

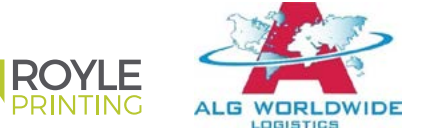